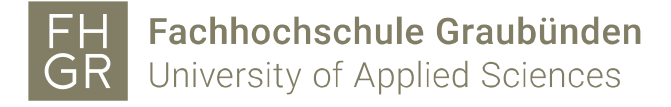

### **Evento - Moodle Integration - Kurserstellung 2.2**

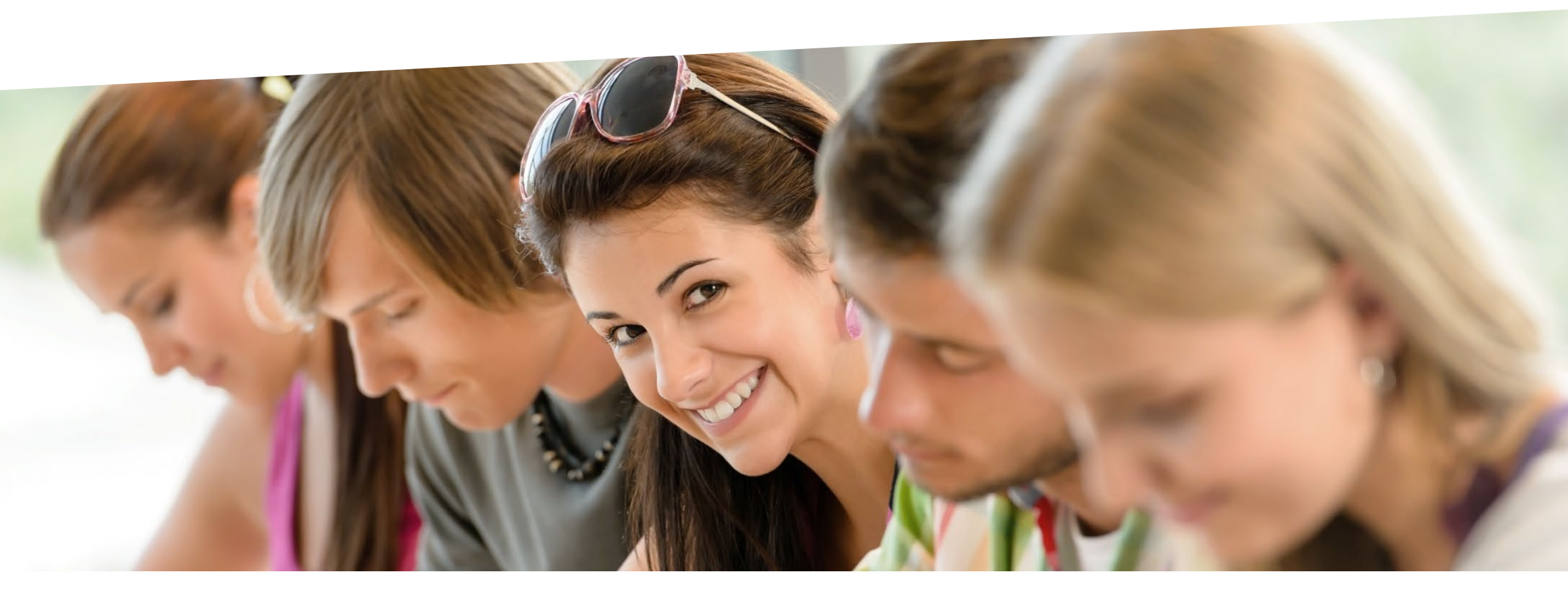

graubynden Bildung und Forschung

## **Evento Kurserstellung: Übersicht**

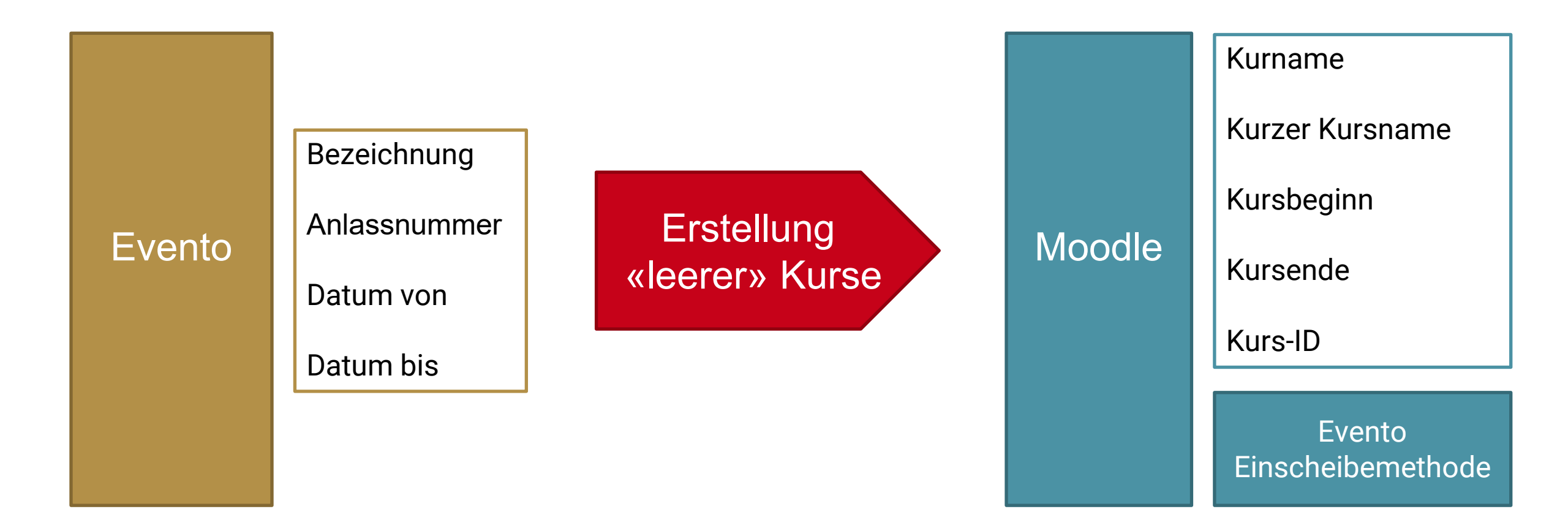

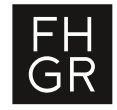

## **Evento Kurserstellung: Voraussetzungen in Evento**

Kurse aus Evento werden nur berücksichtigt, wenn folgende Voraussetzungen erfüllt sind:

- Aktiver gültiger Modulstatus (nicht Status «Abgesagt»)
- Modulanalass muss in der Zukunft liegen
- (Letzte Änderung des Moduls darf max. ein Jahr alt sein)

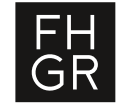

## **Evento Kurserstellung: Konfigurationsseite**

#### Einstieg über Alle Kurse und das «Zahnrad» => Evento Kurserstellung

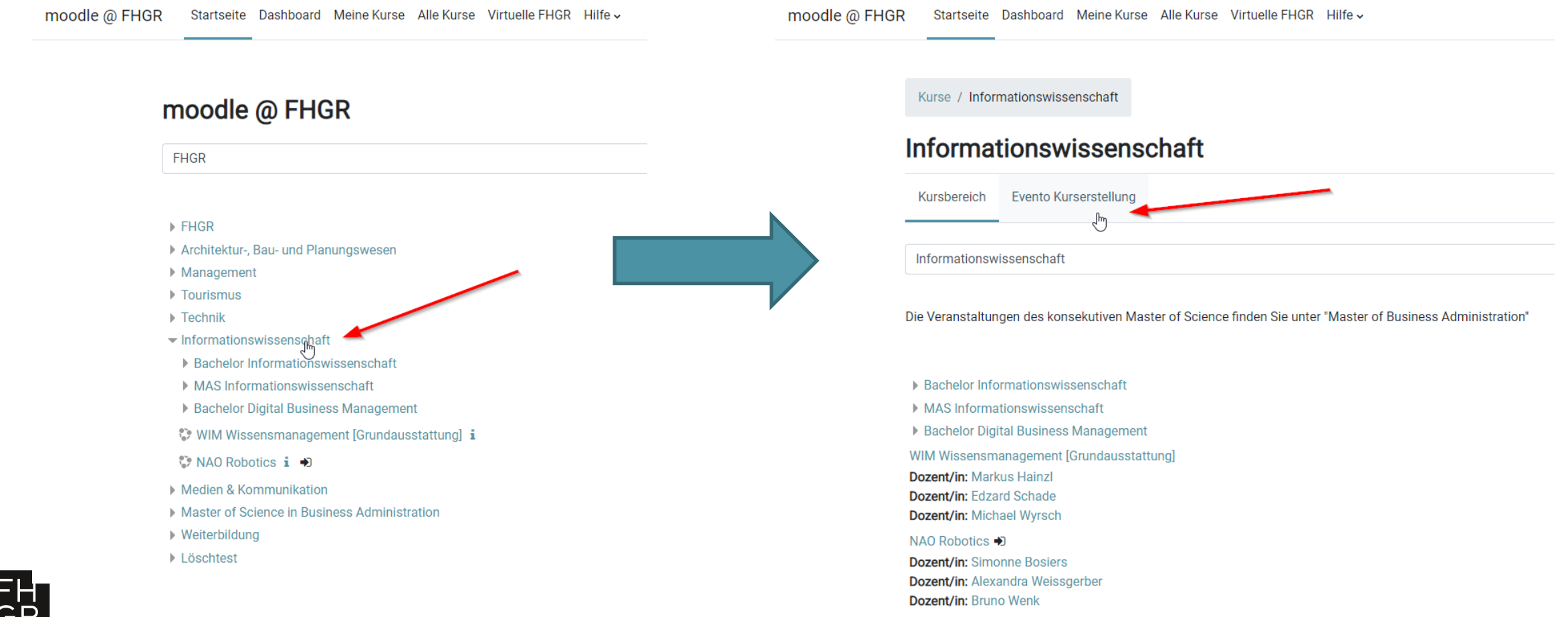

3

# Evento Kurserstellung: Konfigurationsseite - Übersicht

| Einstellungen für die Evento-Kurserstellung bearbeiten |                                            |     |  |  |  |
|--------------------------------------------------------|--------------------------------------------|-----|--|--|--|
| <ul> <li>Allgemeines</li> </ul>                        |                                            |     |  |  |  |
| Aktivierung Kurserstellung                             | <ul> <li>Deaktiviert \$</li> </ul>         |     |  |  |  |
| Studiengang (Kategorie ID)                             | mod.dbm                                    |     |  |  |  |
| <ul> <li>Standardmässige Kurseinstellungen</li> </ul>  |                                            |     |  |  |  |
| Kurssichtbarkeit                                       | Ø Verbergen ♦                              |     |  |  |  |
| Anzahl von Ankündigungen                               |                                            |     |  |  |  |
| Anzahl Abschnitte                                      |                                            |     |  |  |  |
| Kursvorlage                                            | 2 DBM Vorlagen                             |     |  |  |  |
|                                                        | Suchen 🔻                                   |     |  |  |  |
| Kursvorlage verwenden                                  | ✔ Nein ◆                                   |     |  |  |  |
| <ul> <li>Frühlingssemester</li> </ul>                  |                                            |     |  |  |  |
| Starttag                                               | 0 15 €                                     |     |  |  |  |
| Startmonat                                             | <ul> <li>Dezember \$</li> </ul>            |     |  |  |  |
|                                                        | Kurserstellung nur am Startdatum ausführen | 1 🕜 |  |  |  |
| - Herbstsemester                                       |                                            |     |  |  |  |
| Starttag                                               | 2 ¢                                        |     |  |  |  |
| Startmonat                                             | August                                     |     |  |  |  |
|                                                        | Kurserstellung nur am Startdatum ausführen | 1 🕜 |  |  |  |
|                                                        |                                            |     |  |  |  |

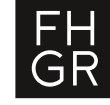

Änderungen speichern Abbrechen

## **Evento Kurserstellung: Konfigurationsseite - Allgemeines**

Aktivierung Kurserstellung:

Die Kurserstellung kann hier aktiviert oder deaktiviert werden.

#### Studiengang (Kursbereichs ID):

Hier kann der Studiengang eingetragen werden. Dier muss dem Präfix der Evento Anlassnummern für den Studiengang entsprechen!

Beispiele:

Studiengang (Kategorie ID)

0

mod.dbm

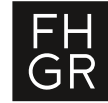

## Evento Kurserstellung: Konfigurationsseite – Standardmässige Kurseinstellungen

#### Kurssichtbarkeit:

– Neue Kurse sichtbar oder verborgen erstellen

#### Anzahl Ankündigungen:

 Hier kann angeben werden ob ein Nachrichtenforum hinzugefügt werden soll (Wert grösser 0) und wieviel Ankündigungen im Block «Letzt Ankündigungen» angezeigt werden sollen.

#### Anzahl Abschnitte:

- Wieviel Abschnitte sollen im neuen Kurs hinzugefügt werden.

#### Kursvorlage:

 Hier kann eine Kursvorlage angegeben werden, mit welchem die leeren Kurse vor befüllt werden sollen.

#### Kursvorlage verwenden:

 Hier kann man Angeben ob man die Kursvorlage verwenden will.

#### Standardmässige Kurseinstellungen

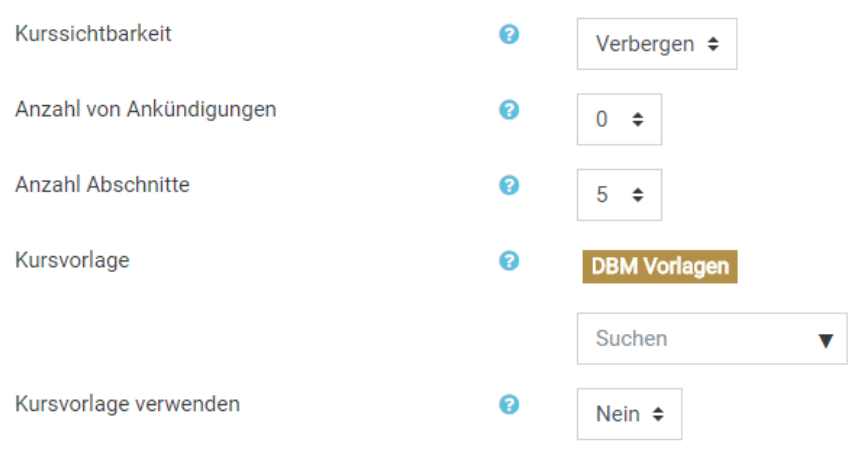

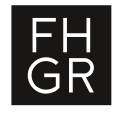

## Evento Kurserstellung: Konfigurationsseite – Standardmässige Kurseinstellungen

#### Starttag / Startmonat

- Hier kann angegeben werden, an welchem Tag im Jahr die Kurserstellung f
  ür das Fr
  ühlings- oder Herbstsemester durchgef
  ührt werden sollen.
- Standardwerte sind Frühlingssemester 15. Dezember; Herbstsemester 2. August

#### Checkbox «Kurserstellung nur am Startdatum ausführen»:

- Wenn die Checkbox gesetzt ist, wird die Kurerstellung nur am Abend des ausgewählten Datums durchgeführt.
- Ansonsten wird die Kurserstellung täglich abends, vom Startdatum bis zum Monatsbeginn nach Semesterstart, durchgeführt.

| - Frühlingssemester |   |                                            |
|---------------------|---|--------------------------------------------|
| Starttag            | 0 | 15 🗢                                       |
| Startmonat          | 0 | Dezember 🗢                                 |
|                     |   | Kurserstellung nur am Startdatum ausführen |

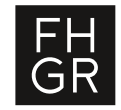

## **Evento Kurserstellung: Kursbereichskonfiguration**

Im Kursbereich der Studienrichtung den Präfix des Studiengang aus EVENTO in der Kursbereichs-ID eintragen.(siehe Allgemeine Konfiguration zuvor)

Beispiel:

Betriebsökonomie Vollzeit:

Kursbereichs-ID: mod.bvz

#### Kurse und Kursbereiche verwalten Kursbereiche

|     | Kursber                                  | eich anlegen    |   |    |                 |   |   |       |
|-----|------------------------------------------|-----------------|---|----|-----------------|---|---|-------|
| • + | HTW Chur                                 |                 |   | ۲  | ≁               | ¢ | ÷ | 3 🞲   |
| •   | Ingenieurbau/Architektur                 | <               | ۲ | ≁  | $\mathbf{\Psi}$ | Ф | + | 1 🗘   |
| -   | Management                               | <               | ۲ | ≁  | $\mathbf{\Psi}$ | Ф | + | 6 🞲   |
|     | DAS MAS EMBA                             |                 |   | ۲  | $\mathbf{\Psi}$ | Ф | + | 4 🞲   |
|     | MSc BA                                   | <               | ۲ | ≁  | $\mathbf{\Psi}$ | Ф | ÷ | 0 🞲   |
|     | <ul> <li>Betriebsökonomie BSc</li> </ul> | $\frown$        |   | ۲  | ♠               | Ф | + | 14 🞲  |
|     | <ul> <li>BSc Vollzeit</li> </ul>         | mod.bvz         | 5 | ۲  | $\mathbf{\Psi}$ | Ф | ÷ | 7.7   |
|     | 1. Semester BVZ                          |                 |   | ۲  | $\mathbf{\Psi}$ | Ф | + | 8 🞲   |
|     | 2. Semester BVZ                          | <               | ۲ | ≁  | $\mathbf{\Psi}$ | Ф | + | 7 🞲   |
|     | 3. Semester BVZ                          | <               | Ø | ≁  | $\mathbf{\Psi}$ | Ф | + | 6 🞲   |
|     | 4. Semester BVZ                          | <               | Ø | ≁  | $\mathbf{\Psi}$ | Ф | + | 8 🞲   |
|     | 5. Semester BVZ                          | <               | Ø | ≁  | $\mathbf{\Psi}$ | Ф | + | 5 🞲   |
|     | 6. Semester BVZ                          | <               | Ø | ≁  | $\mathbf{\Psi}$ | Ф | • | 6 🞲   |
|     | Fremdsprachen - HS                       | <               | Ø | ≁  | $\mathbf{\Psi}$ | Ф | • | 8 🞲   |
|     | Fremdsprachen - FS                       | <               | Ø | ≁  | $\mathbf{\Psi}$ | Ф | + | 8 🞲   |
|     | HS17_BS                                  | mod.bvz.HS17_BS |   | ۲  | $\mathbf{T}$    | Ф | • | 36    |
|     | <ul> <li>BSc Teilzeit</li> </ul>         | mod.btz 🔇       | ۲ | 1  | $\mathbf{\Psi}$ | Ф | + | 3     |
|     | <ul> <li>BSc Vertiefungen</li> </ul>     | <               | ۲ | ≁  | $\mathbf{\Psi}$ | Ф | + | 0 🞲   |
|     | <ul> <li>BSc Sport Management</li> </ul> | <               | ۲ | ≁  | $\mathbf{\Psi}$ | Ф | • | 3 🎲   |
|     | Administratives                          | <               | ۲ | ♠  | $\mathbf{\Psi}$ | Ф | • | 8 🞲   |
|     | Archiv BSc Betriebsökonomie              |                 | < | Ø) | ♠               | Ф | • | 136 🞲 |
|     |                                          |                 |   |    |                 |   |   |       |

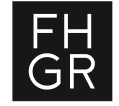

Evento Kurserstellung: Wann wird der Kurs erstellt?

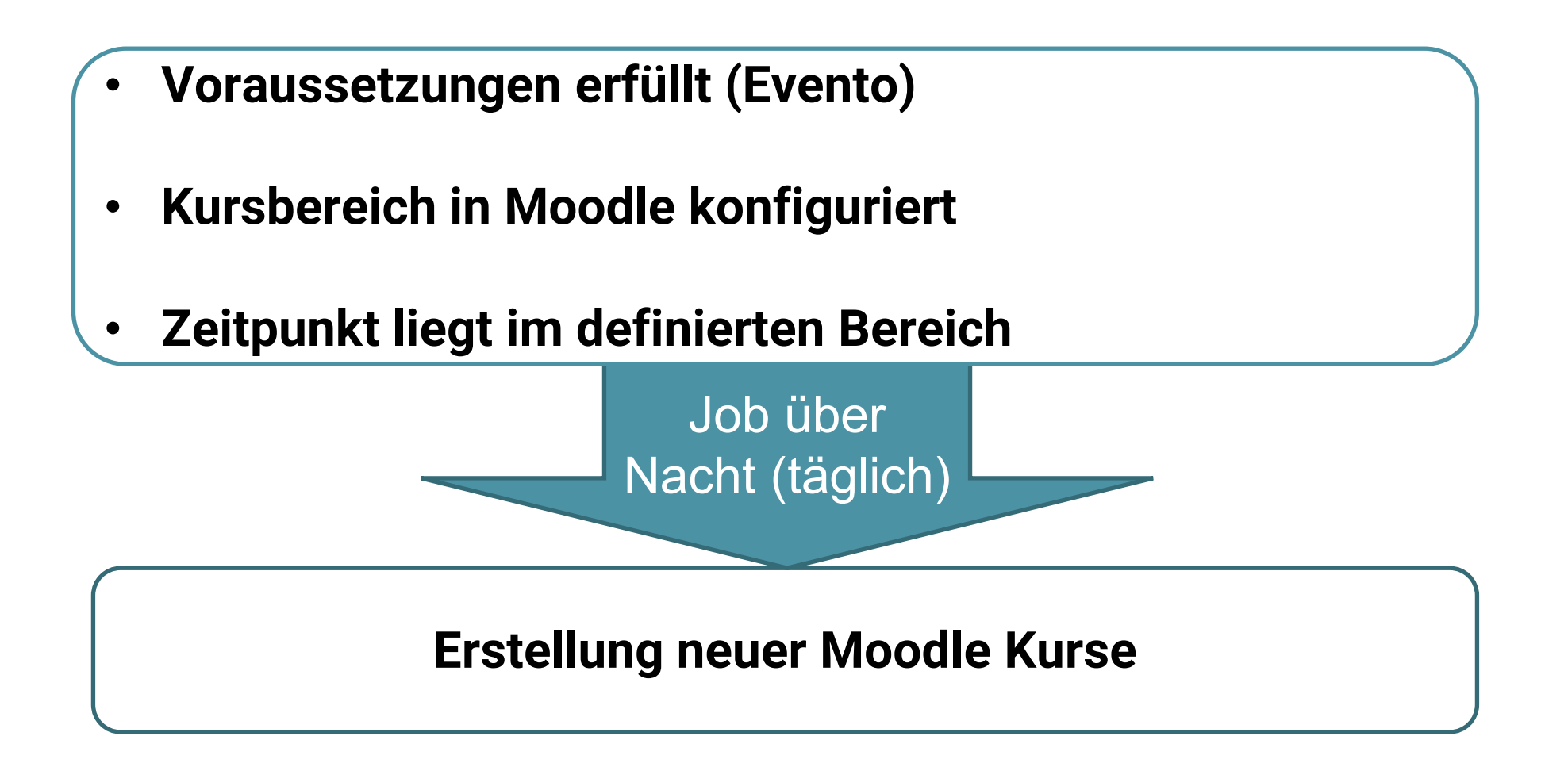

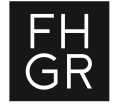

### **Evento Kurserstellung: Wo werden die Kurse erstellt?**

Im Kursbereich mit der ID des Studiengangs und korrespondierenden Periode (Semester) Beispiel: mod.bvz.HS17\_BS

Falls kein Kursbereich existiert, wird ein neuer Unterbereich erstellt mit der Bezeichnung der Periode:

Beispiel : HS17\_BS

Kurse und Kursbereiche verwalten

#### Kursbereiche

Kursbereich anlegen

| i 4 | HTW Chur                                 |                 |            | ۲                  | $\mathbf{\Psi}$ | ф  | • | 3 🞲   |
|-----|------------------------------------------|-----------------|------------|--------------------|-----------------|----|---|-------|
| -   | Ingenieurbau/Architektur                 | <               | ۲          | $\mathbf{\Lambda}$ | $\mathbf{\Psi}$ | •  | ÷ | 1 🗘   |
| - 1 | <ul> <li>Management</li> </ul>           | (               | ۲          | $\mathbf{\Lambda}$ | $\mathbf{+}$    | •  | • | 6 🞲   |
|     | + DAS MAS EMBA                           |                 |            | ۲                  | ≁               | •  | ÷ | 4 🞲   |
|     | MSc BA                                   | (               | ۲          | •                  | $\mathbf{+}$    | ø  | + | 0 😳   |
|     | <ul> <li>Betriebsökonomie BSc</li> </ul> |                 |            | ۲                  | 1               | •  | ÷ | 14 😳  |
|     | <ul> <li>BSc Vollzeit</li> </ul>         | mod.bvz         |            | ۲                  | $\mathbf{\Psi}$ | ф  | + | 7%)   |
| (   | 1. Semester BVZ                          |                 |            | ۲                  | $\mathbf{\Psi}$ | ф  | ÷ | 8 🞲   |
| (   | 2. Semester BVZ                          | (               | ۲          | Ψ                  | $\mathbf{\Psi}$ | •  | + | 7 🖏   |
| (   | 3. Semester BVZ                          | <               | Þ          | Ψ                  | $\mathbf{\Psi}$ | •  | ÷ | 6 🙄   |
| (   | 4. Semester BVZ                          | <               | <b>I</b> D | Ψ                  | $\mathbf{\Psi}$ | Ф  | ÷ | 8 🞲   |
| (   | 5. Semester BVZ                          | <               | Ø)         | 1                  | +               | •  | ÷ | 5 😳   |
| (   | 6. Semester BVZ                          | <               | Ø)         | 1                  | $\mathbf{\Psi}$ | 0  | ÷ | 6 🙄   |
| (   | Fremdsprachen - HS                       | <               | Ø)         | 1                  | +               | •  | • | 8 🞲   |
| (   | Fremdsprachen - FS                       | <               | Ø)         | 1                  | $\mathbf{V}$    | 0  | ÷ | 8 🙄   |
| (   | HS17_BS                                  | mod.bvz.HS17_BS |            | ۲                  | 1               | 0  | ÷ | 36    |
|     | + BSc Teilzeit                           | mod.btz <       | ۲          | •                  | 4               | 0  | ÷ | 30    |
|     | <ul> <li>BSc Vertiefungen</li> </ul>     | (               | ۲          | 1                  | +               | •  | + | 0 🞲   |
|     | <ul> <li>BSc Sport Management</li> </ul> | (               | ۲          | 1                  | 4               | ф  | + | 3 🎲   |
|     | Administratives                          | <               | ۲          | 1                  | +               | ф  | ÷ | 8 🞲   |
|     | Archiv BSc Betriebsökonomie              |                 |            | Ø)                 | 1               | \$ | ÷ | 136 😳 |
|     |                                          |                 |            |                    |                 |    |   |       |

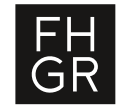

## **Evento Kurserstellung: Wo werden die Kurse erstellt? Beispiel**

|                                                       |                                   |                                                                           |                           | Anzeige:<br>Kurse und Kursbereich |
|-------------------------------------------------------|-----------------------------------|---------------------------------------------------------------------------|---------------------------|-----------------------------------|
| ereiche                                               |                                   | HS18_BS                                                                   |                           |                                   |
| Kursbereich                                           | anlegen                           | Neven Kurse neu ordnen -                                                  |                           |                                   |
| + HTW Chur                                            | <ul> <li>● ↓ ♀ &lt; 3)</li> </ul> | Pro Seite: 40 -                                                           |                           |                                   |
| + Ingenieurbau/Architektur                            | ● ↑ ↓ ♀ ~ 1章                      |                                                                           |                           |                                   |
| + Management                                          | ● ↑ ↓ ♀ - 6章                      | + Architektur von Informationssystemen (dbm) HS18                         | mod.dbmARIS.HS18_BS.00    | 01 🗘 🖻 🏵 🗸                        |
| + Tourismus                                           |                                   | 💠 🗏 Architektur von Informationssystemen (dbm) HS18                       | mod.dbmARIS.HS18_BS.002   | 0 1 % <b>* </b> 4                 |
| <ul> <li>Tophnik</li> </ul>                           | A 4 A - 18                        | 💠 🗏 Architektur von Informationssystemen (dbm) HS18                       | mod.dbmARIS.HS18_BS.003   | 0 1 % <b>+</b> 4                  |
|                                                       |                                   | 🕂 🔲 Business Process Engineering (dbm) HS18                               | mod.dbmBPEN.HS18_BS.001   | 0 0 0 <b>1</b>                    |
| Informationswissenschaft                              | <b>≒</b>   ▼ ♀ ♥ ↑ ⑨              | 💠 🔲 ABWL - Unternehmerisches Denken und Handeln (dbm) HS18                | mod.dbmBWLUDH.HS18_BS.001 | 0 0 0 <b>+ +</b>                  |
| Bachelor Informationswissenschaft                     | mod.iw 💿 🗸 🗘 - 21                 | 💠 🔲 ABWL - Unternehmerisches Denken und Handeln (dbm) HS18                | mod.dbmBWLUDH.HS18_BS.002 | 0 0 % <b>* *</b>                  |
| MAS Informationswissenschaft                          |                                   | 💠 🔲 ABWL - Unternehmerisches Denken und Handeln (dbm) HS18                | mod.dbmBWLUDH.HS18_BS.003 | 0 1 % <b>+ </b> 4                 |
| Bachelor Digital Business Management     Organisation |                                   | 💠 🗉 ABWL - Unternehmerisches Denken und Handeln (dbm) HS18                | mod.dbmBWLUDH.HS18_BS.004 | 0 1 % <b>* *</b>                  |
|                                                       |                                   | 🕂 🔲 Digital Business Fallstudie (dbm) HS18                                | mod.dbmDBFS.HS18_BS.001   | 0 0 0 <b>1</b>                    |
| 1 Semecter                                            |                                   | 💠 💷 Design Thinking (dbm) HS18                                            | mod.dbmDT.HS18_BS.001     | 0 1 % <b>* *</b>                  |
| 2 Semester                                            |                                   | 💠 💷 Einführung E-Business Management (dbm) HS18                           | mod.dbmEBUS.HS18_BS.001   | 0 1 % <b>* *</b>                  |
|                                                       |                                   | 💠 🔲 Einführung E-Business Management (dbm) HS18                           | mod.dbmEBUS.HS18_BS.002   | 0 0 % <b>+ 4</b>                  |
| J. Seriester                                          |                                   | 💠 🔲 E-Commerce, Customer Relationship & Web Content Management (dbm) HS18 | mod.dbmECOM.HS18_BS.001   | 0 1 % <b>+ +</b>                  |
| 4. Semester                                           |                                   | 💠 💷 Business English (C1) (dbm) HS18                                      | mod.dbmENGLH1.HS18_BS.001 | <b>◊ ፬ % ↑ ↓</b>                  |
| 5. Semester                                           | 5. Semester 💿 🛧 🔸 🌣 🝷 2700        | 🔹 🗐 Business English (C1) (dbm) HS18                                      | mod.dbmENGLH1.HS18_BS.002 | 0 1 % <b>* *</b>                  |
| 6. Semester                                           | 6. Semester 💿 🛧 🗸 🗘 - 278         | 💠 🔲 Business English (C1) (dbm) HS18                                      | mod.dbmENGLH1.HS18_BS.003 | 0 1 Ø A V                         |
| Prüfungen                                             | • <b>↑ ↓ ◊</b> · 2p               | 💠 🔲 Business English (C1) (dbm) HS18                                      | mod.dbmENGLH1.HS18_BS.004 | 0 1 % <b>^ 4</b>                  |
| HS18_BS                                               | mod.dbm.HS18_BS 📀 🛧 🌣 - 6678      |                                                                           |                           |                                   |

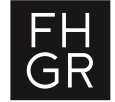

## **Evento Kurserstellung: Beispiel eines erstellten Moodle Kurses**

| Kursname:<br>Kurzer Kursname: | Online-Marketing (bvz) HS17<br>MARK1_V2 (bvz) HS17 |
|-------------------------------|----------------------------------------------------|
| Kurssichtbarkeit:             | Verbergen                                          |
| Kursbeginn:<br>Kursende:      | 18. September 2017<br>18. Februar 2018             |
| Kurs-ID:                      | mod.bvzMARK1_V2.HS17_BS.001                        |
| Einschreibe Methoden:         | Evento-Einschreibemethode                          |

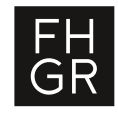

## **Evento Kurserstellung: Voraussetzungen in Evento**

Kurse aus Evento werden nur berücksichtigt, wenn folgende Voraussetzungen erfüllt sind:

- Aktiver gültiger Modulstatus (nicht Status «Abgesagt»)
- Modulanalass muss in der Zukunft liegen
- (Letzte Änderung des Moduls darf max. ein Jahr alt sein)

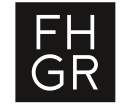

## Evento Kurserstellung: Erstellte und bestehende Kurse

• Einmal erstellte Kurse werden nicht mehr mit EVENTO abgeglichen!

 Kurse die schon vorhanden sind, werden nicht neu erstellt (wenn Kurs-ID mit der Evento Anlassnummer schon existiert)

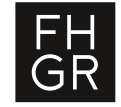

## Evento Kurserstellung: Mehrere Studiengänge in einem Kursbereich

In der Kursbereichs-ID besteht die Möglichkeit, mit dem Separator mehrere Studiengänge in einem Kursbereich anzulegen.

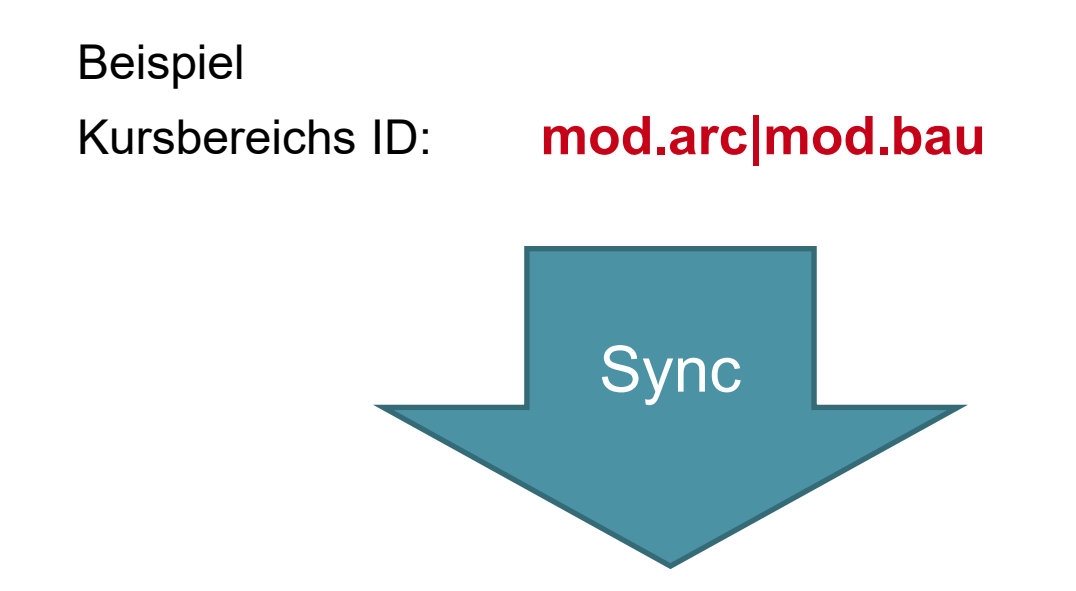

Die Kurse werden dann im Unterbereich mit der Kursbereichs-ID mod.arc|mod.bau.HS17\_BS erstellt.

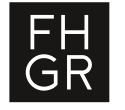

## Evento Kurserstellung: Gemeinsame Modulanlässe

Gemeinsame Modulanlässe sind Module mit unterschiedlicher Anlassnummer in Evento.

mod.touXY1.HS17\_BS.001 mod.touXY1.HS17\_BS.002

Normalerweise würde jetzt für beide Module ein Moodle Kurs erstellt werden.

Evento

mod.touXY1.HS17\_BS.001 mod.touXY1.HS17\_BS.002

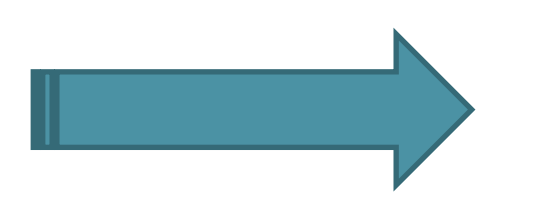

Moodle mod.touXY1.HS17\_BS.001 mod.touXY1.HS17\_BS.002

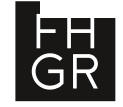

## Evento Kurserstellung: Gemeinsame Modulanlässe

Es gibt die Option gemeinsame Modulanlässe in einen Moodle-Kurs zusammenzulegen.

In Der Kursbereich-ID des Studiengangs muss mit der Option §gm ergänzt werden.

Beispiel: Kursbereichs-ID: mod.tou§gm

#### Evento

mod.touXY1.HS17\_BS.001 mod.touXY1.HS17\_BS.002 mod.touXY1.HS17\_BS.003

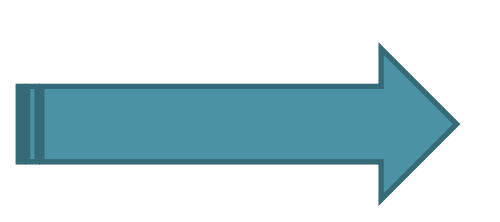

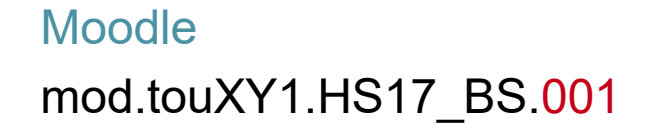

Für den erstellten Moodle Kurs wird für jeden der drei Eventoanlässe eine **Evento-Einschreibung** <u>hin</u>zugefügt!

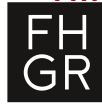

## Evento Kurserstellung: Gemeinsame Modulanlässe

Um das Problem der gemeinsamen Module zu lösen, wird folgender Ablauf empfohlen:

- Kurserstellung nur einmal mit allen Anlässen ausführen.
- Abklären, welche Anlässe nur einen Moodle Kurs benötigen.
- Die Moodle Kurse, die nicht benötigt werden, löschen und die Anlässe mit der Evento-Einschreibemehtode in den richtigen Moodle Kurs einschreiben.

Falls die Kurserstellung nun nochmal ausgeführt wird, würden aber die gelöschten Anlässe nun wieder erstellt werden! D.h. man müsste sie nochmal löschen.

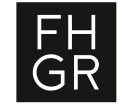

#### **Probleme:**

Diese Option §gm gilt für den ganzen Kursbereich (Studiengang) - nicht individuell Anpassbar.

Keinen Zugriff auf Zielgruppen (wär hilfreich für Kursnamen)

Keine Semesterinfos vorhanden (zu welchem Semester ein Modul gehört)

Speicherort für einen Moodle-Kurs kann nicht vor der Erstellung festgelegt werden.

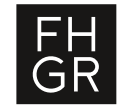

#### Evento Kurserstellung: Ausblick

**CR05 Teilweise Gemeinsame Module** 

#### **Evento**

mod.touXY1.HS17\_BS.001 mod.touXY1.HS17\_BS.002 mod.touXY1.HS17\_BS.003

# Moodle

mod.touXY1.HS17\_BS.001 mod.touXY1.HS17\_BS.003

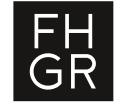

## Evento Kurserstellung: Ausblick Mögliche Erweiterung

Lösung mit einer Kursübersicht von Evento-Module vor der Erstellung, damit individuelle Anpassungen vorgenommen werden können.

=> muss überprüft werden, da auch erhöhter Aufwand in der Implementierung.

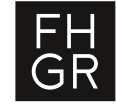

#### Fachhochschule Graubünden

Pulvermühlestrasse 57 7000 Chur T +41 81 286 24 24 info@fhgr.ch

#### Vielen Dank für Ihre Aufmerksamkeit.

Fachhochschule Graubünden Scola auta spezialisada dal Grischun Scuola universitaria professionale dei Grigioni University of Applied Sciences of the Grisons

SCHWEIZERISCHER AKKREDITIERUNGSRAT CONSEIL SUISSE D'ACCRÉDITATION CONSIGLIO SVIZZERO DI ACCREDITAMENTO SWISS ACCREDITATION COUNCIL

Institutionell akkreditiert nach HFKG 2018-2025

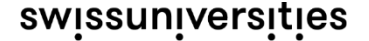